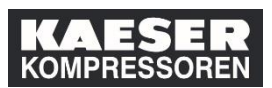

Il superiore, nella **sezione "I miei dipendenti"** ha la possibilità di inserire corsi di formazione nel piano di apprendimento dei propri dipendenti.

Attenzione! Nel caso di un corso di formazione in presenza, il dipendente deve comunque registrarsi e selezionare una data! Se il corso di formazione richiede un processo di approvazione, verrà richiesta un'ulteriore approvazione.

In alternativa all'utilizzo del riquadro "I miei dipendenti", è possibile assegnare i corsi di formazione ai propri dipendenti anche direttamente dal catalogo.

| Spiegazione                                        | Screenshot                                                                                                    |
|----------------------------------------------------|----------------------------------------------------------------------------------------------------|
| (1) Klicken Sie auf <b>I miei</b><br>dipendenti.   | Il mio piano di formazione II II Orde. Data   Presede PRev<br>Parola chiave Nome o ID corso Seleziona tutto • Tutti tipi di assegnaz •<br>• Parte di Erste Hille (alle Mitarbeiter)<br>• NESSUNA DATA DI SCADENZA<br>Closing the Sale: Buyer Wants to Sleep On It /<br>ELEARNINS 1061_Closingthe SaleWhentheBuye<br>& Auto-assegnato |
| (2) Fare clic su<br>Assegna/Rimuovi<br>formazione. |                                                                                                    |
| (3) Fare clic su <b>Assegna</b><br>formazione.     | Assegna/Rimuovi formazione Selezionare l'azione che si desidera intraprendere: + Assegna formazione Assegnare elementi, programmi e curriculum a uno o più dipendenti. 3 © Rimuovi attività didattica assegnata Rimuovere elementi e programmi assegnati dall'arministratore non possono essere rimossi.                             |

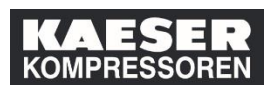

| Spiegazione                                                                     | Screenshot                                                                                                    |
|---------------------------------------------------------------------------------|----------------------------------------------------------------------------------------------------|
| (4) Fare clic su <b>Aggiungi</b> .                                              | <ul> <li>Indietro         Assegna formazione         Immetti dettagli attività didattica             "Richiesto             ~ Elementi, programmi e curriculum             ~ Non sono stati selezionati elementi, programmi o curriculum.         • • • • • • • • • • • • • • • • • • •</li></ul>                                                   |
| Cercare qui i corsi di<br>formazione.<br>(5) Fare clic su<br><b>Seleziona</b> . | CORSI       III Pertinenza          Corsi       III Pertinenza          Categoria       III III Pertinenza          Origine       Zusammenarbeit mit anderen Abteilunge         Zusammenarbeit mit anderen Abteilunge       3D-Planung im Smart-Engineering-Proze:<br>(ELEARNING 183)         0h 12m       Seleziona         Seleziona       4 Atro |
| (6) Fare clic su <b>Chiudi ×</b> .                                              | Seleziona i corsi desiderati dal catalogo       CORSI       Image: Seleziona i corsi desiderati dal catalogo                                                                                                    |
| (7) Fare clic su <b>Aggiungi</b> .                                              | Indietro Assegna formazione Immetti dettagli attività didattica     *Richiesto     Elementi, programmi e curriculum     t Aggiungi     Titolo     Tipo Tipo assegnazione Priorità 'Assegnato Data richiesta Rimuovi                                                                                                    |
| (8) Selezionare uno o più<br>dipendenti.                                        | Seleziona i dipend<br>Dipendenti Regione Codice la<br>Q Dipendenti Q Regione Q Codice<br>3<br>0<br>0<br>0<br>0<br>0<br>0<br>0<br>0<br>0<br>0<br>0<br>0<br>0                                                                                                    |

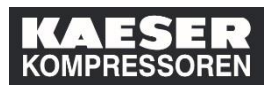

| Spiegazione                                     | Screenshot                                                                                                    |
|-------------------------------------------------|----------------------------------------------------------------------------------------------------|
| (9) Fare clic su <b>Aggiungi</b> .              | Seleziona i dipendenti       X         Dipendenti       Regione       Codice lavoro       Supervisore       Organizzazione         Q Dipendenti       Q Regione       Q Codice lavoro       Supervisore       Q Organizzazione         V       Image: Seleziona i dipendenti       V Dipendenti indiretti       V Sotto organizzazione         Image: Seleziona i dipendenti       Image: Seleziona i dipendenti indiretti       V Sotto organizzazione         Image: Seleziona i dipendenti indiretti       Image: Seleziona i dipendenti indiretti       V Sotto organizzazione         Image: Seleziona i dipendenti indiretti       Image: Seleziona i dipendenti indiretti       V Sotto organizzazione         Image: Seleziona i dipendenti indiretti       Image: Seleziona i dipendenti indiretti       Image: Seleziona i dipendenti indiretti       Image: Seleziona i dipendenti indiretti         Image: Seleziona i dipendenti seleziona i dipendenti seleziona i dipendenti seleziona i dipendenti seleziona i dipendenti seleziona i dipendenti seleziona i dipendenti seleziona i dipendenti seleziona i dipendenti seleziona i dipendenti seleziona i dipendenti seleziona i dipendenti seleziona i dipendenti seleziona i dipendenti dipendenti seleziona i dipendenti seleziona i dipendenti dipendenti seleziona i dipendenti dipendenti dipendenti dipendenti seleziona i dipendenti dipendenti dipendenti dipendenti dipendenti dipendenti dipendenti dipendenti dipendenti dipendenti dipendenti dipendenti dipendenti dipendenti dipendenti dipendenti dipendenti dipendenti dipendenti dipendenti dipendenti dipendenti dipendenti dipendenti dipendent |
| (10) Fare clic su<br><b>Continua</b> .          | Indetro Assegna formazione Immetti dettagli attività didattica     Richiesto     Schesto     Celementi, programmi e curriculum     t Aggiungi     Titolo     Tipo Tipo assegnazione Priorità     Assegnato     Data richiesta     Rimuovi     Gab-Planung im Smart     gi richiesto                                                                                                    |
| (11) Fare clic su <b>Assegna</b><br>formazione. | Indetro Assegna formazione Conferma dettagli Elementi, programmi e curriculum Titolo Tipo Tipo Prortà Data di assegnazione 3D-Planung im Smart- Engineering-Prozess Q REQ mar/20/2019 glu/30/2019 Dipendenti Nome                                                                                                    |
|                                                 | Assegna formazione<br>Assegnata con successo<br>Gil elementi/i curriculum sono stati aggiunti correttamente ai dipendenti specificati. Se i curriculum sono stati già assegnati, non<br>saranno assegnati nuovamente<br>Chiudi                                                                                                    |